# 采购电子商务平台

# 新版商品询价交易

# 操作手册

2021 年 5 月

第一章 商品询价交易流程图

询价业务主流程图:

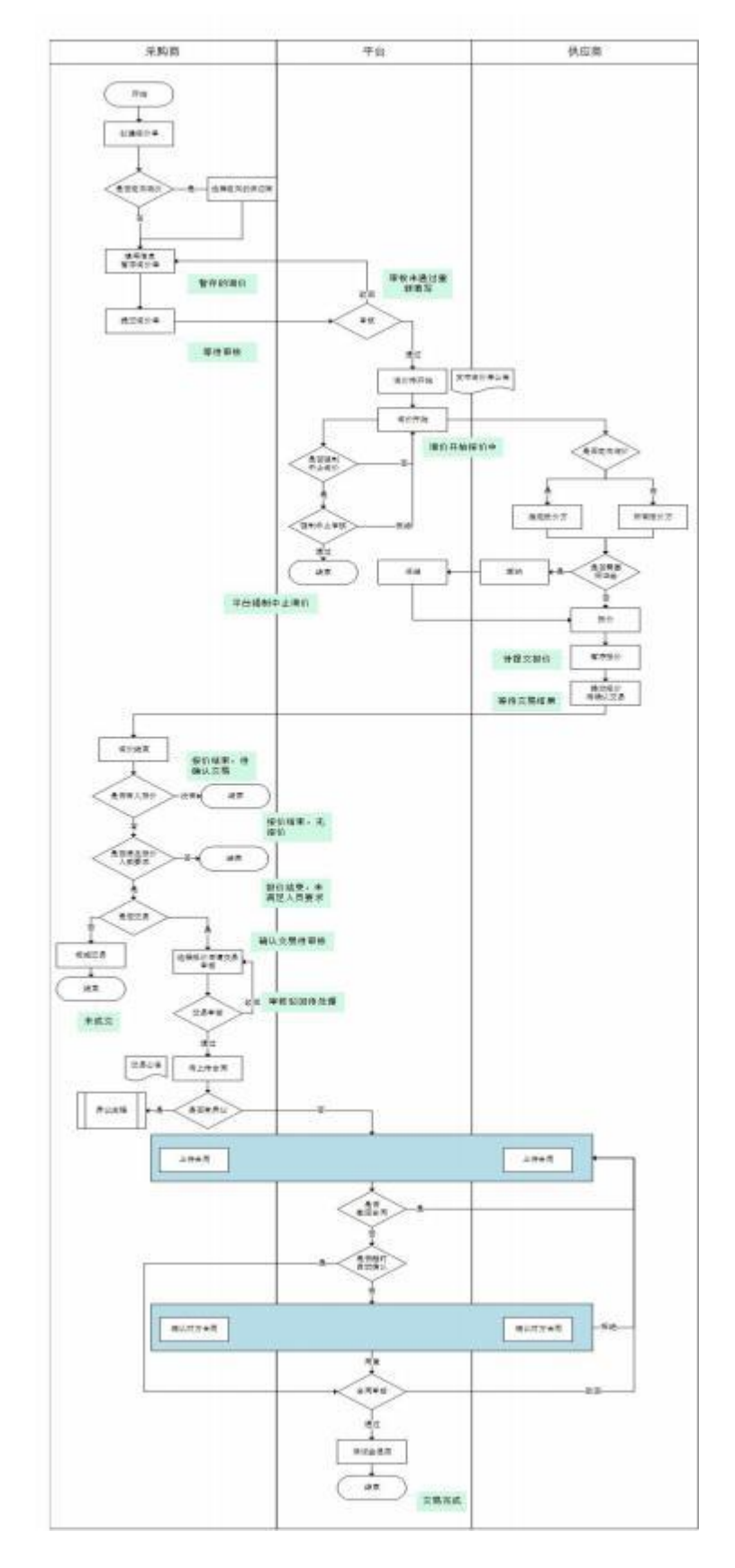

询价异议流程:

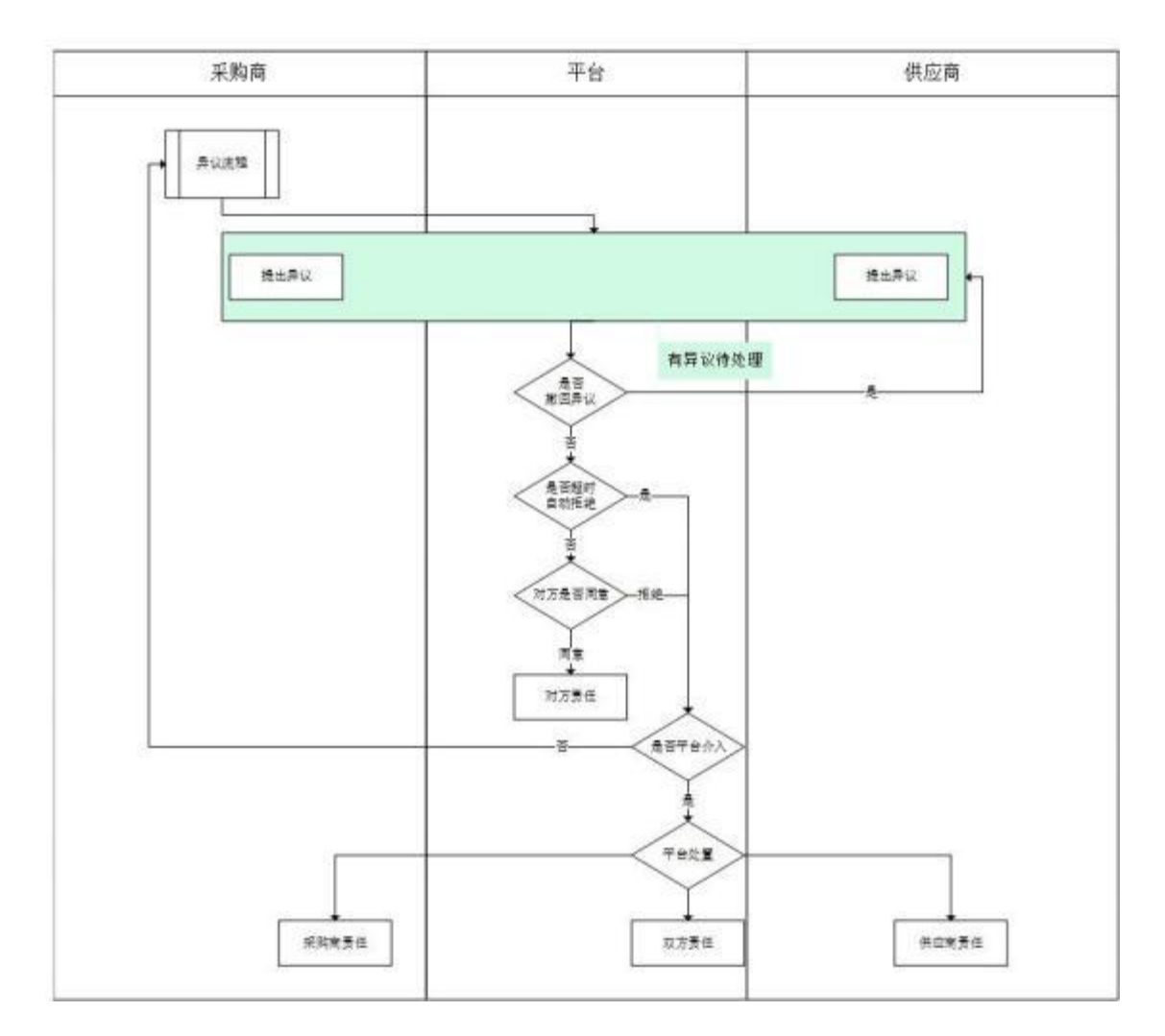

# 第二章 基本设置

- 2.1. 部门管理
- ◆ 菜单: 会员中心-基本设置-部门管理
- ◆ 功能描述:部门管理
- ◆ 界面:

| 単小田田(田田) ~ ~ ~ ~ ~ ~ ~ ~ ~ ~ ~ ~ ~ ~ ~ ~ ~ ~ | ·야 신력       | 間178時号 - 001024A03           |                 |               |      |  |
|----------------------------------------------|-------------|------------------------------|-----------------|---------------|------|--|
| A maine                                      | 2 前部次用部     | #17年秋 · 秋方主動型 ·              | en :            |               |      |  |
| 101001000                                    | 「日日日日日」     | 上規劃门:公司                      |                 |               |      |  |
| 灾绝角色管理                                       | 18 Bid      | er ma - 2014                 |                 | 7             |      |  |
| 8498 ×                                       | 1           | -T+ M007001 - T+ M00         | II SESTIC       | A REWINE      | ~    |  |
| STRE                                         | 這次用質研測      | and the second second second | (11)            |               |      |  |
| 0.7878                                       | C LASTER    | 型1 200度用目位3ml                |                 |               |      |  |
| FRANK                                        | -Waterstein | 可使用本平台以下磨器                   | 管理操 決 「 パークローク」 | 日均均有于1個1個編201 | (三)) |  |
| Contraction of the                           |             |                              |                 |               |      |  |
| 公理介绍                                         |             |                              |                 |               |      |  |
| SRAE<br>BORE                                 |             |                              |                 |               |      |  |
| SRIAE<br>BICRE<br>CAERER                     |             |                              |                 |               |      |  |
| SRIAE<br>BORR<br>CAESBR                      |             | <b>部12角工表</b>                |                 |               |      |  |

| 1823年8月1日日                                                                                                    | u das tidoste              | 1 22                                   | 調力功能                                                   |                                       |       |           |                      |
|----------------------------------------------------------------------------------------------------|----------------------------|----------------------------------------|--------------------------------------------------------|---------------------------------------|-------|-----------|----------------------|
| 6.7 01.50                                                                                                    | 部门:财劳主                     | 8151                                   |                                                        |                                       |       | WARM.     | Million              |
|                                                                                                    | の使用キャン                     |                                        | 國民名称其實訂算證實施                                            | 148                                   |       | 10542403  | BEAD.                |
| Canon arteretation                                                                                                    | ※ 法非管理<br>当常管理可管<br>当常管理可管 | ① 交易管理 ②<br>空初単位 用品用可能的<br>公司用行物和的交易关型 | ) 事计管理<br>263种位                                        | (85)                                  | - 1   |           | ,                    |
| 20 0.100 (2 m)                                                                                                    | · 加上還時<br>這來管理可管           |                                        | na tang lang lang tang tang tang tang tang tang tang t | ····································· | 10    | Q置:我们干别>1 | 1448) (1178)<br>1447 |
| 新主治研究는 ~ · · · · · · · · · · · · · · · · · ·                                                                                                    | 1949                       | 10101010                               | 8.10                                                   |                                       |       |           |                      |
| DEMOR -                                                                                                    | 1                          | *8010                                  | INGSER I                                               | NORMER .                              |       |           |                      |
| SEALER -                                                                                                    | 1                          | 2.株社税増加                                | STRUE, WHI, ISSN                                       | 11世行地第25日                             |       |           |                      |
| Concern and the second second s |                            | 供应用偏常                                  | <b>这些外公司</b> 与图4                                       | 614公司位用                               |       |           |                      |
| a contract of the second second second second second second second second second second second second second se                                                                                                    |                            | 新日日日間の一個月                              | SERIES STRATE                                          | -60.00E                               |       |           |                      |
| also 9                                                                                                    | - Q                        | Instit                                 | d-stmm.Tr                                              | INTER .                               |       |           |                      |
|                                                                                                    | 7                          | 工作問題                                   | India                                                  | 1910                                  |       |           |                      |
| 2808                                                                                                    | C 5/7                      | 0 839                                  |                                                        |                                       | · ·   |           |                      |
| BCAR                                                                                                    |                            |                                        |                                                        |                                       |       |           |                      |
| CALE和管理                                                                                                    |                            |                                        |                                                        |                                       |       |           |                      |
|                                                                                                    | 8                          | N DOLLAR                               |                                                        |                                       |       |           |                      |
|                                                                                                    |                            | ** ***                                 | 100                                                    | STAB                                  | ***** | 815       | 1915                 |
|                                                                                                    |                            |                                        |                                                        |                                       |       |           |                      |
| TARK IN                                                                                                    |                            |                                        |                                                        |                                       |       |           |                      |

- ◆ 操作:
  - 1. 【增加子部门】:编辑新建立部门。
  - 2. 【删除当前部门】: 对部门执行删除操作。
  - 3. 【增加员工】:将新员工加入到该部门。
  - 4. 【配置部门功能】: 配置部门的相关功能,选择部门功能进行保存。
  - 4. 删除选定部门的员工:对该部门员工进行管理。
- ♦ 说明:

1.一个公司只能有一个管理员账号,只有管理员可以进行部门管理;
 2.一个员工只能存在于一个部门。

## 2.2.员工管理

- ◆ 菜单:会员中心-基本设置-员工管理
- ◆ 功能描述:员工管理
- ♦ 界面:

| 40                      |    | 04.4. 70805 | COMPLEX DELEMENTS | matte (strachter      | An an an     |         |           |                                                       |
|-------------------------|----|-------------|-------------------|-----------------------|--------------|---------|-----------|-------------------------------------------------------|
| atest ~                 |    | 短期          | 824               | #6                    | 616          | 510.01B | #13       | 10.0                                                  |
| 484428 · ·              | 1  | 14          | Ingestua          | 135707-0413           | \$400 mm     | *****   | 1.522.005 | 相利 計改<br>63回開<br>開設総合                                 |
| ALTER A                 |    | line        | yinglant          | N <sub>100</sub> EBHD | 211010.000   | #880.5  | 145.02    | 使用 世纪<br>579世纪<br>象景纪马                                |
| NUTER<br>NUTER<br>Decod | 50 | 1998        | yangirdarig01     | 1999422000            | 212@gg.com   | *4975   | 28830     | (64) (62)<br>(32)(6)<br>(22)(6)<br>(22)(6)<br>(22)(6) |
| BIORS<br>CAEHER         | 4  | 2222        | 11111             | 1 9966638             | -iQueden com | ###05   | *#8.2%    | 1998 1925<br>6797912<br>19281256                      |
| _ 1696                  | .5 | 10          | durgen            | II POSSADALI          | =Biglion     | *89/15  | wewittel  | (日本)(日本)<br>日本)(日本)(日本)(日本)(日本)(日本)(日本)(日本)(日本)(日本)(  |
| 8 2440                  | э  |             | ungdian           | 13004777413           | -20y0/1014   | 62915   |           | 10.00 (F2)<br>5.55(10)2<br>10(10)25                   |

| 8840        | STEE SILVERONS | ALLEGRADUE (AL  | C@45校报曲理                                         |            | Q (00)(2 <b>0</b> - 16 | の平井・屋井沢豊・見工業の |
|-------------|----------------|-----------------|--------------------------------------------------|------------|------------------------|---------------|
| #+298P ~    | MI: 941        | • 道)信用工力增强用;不大的 | AND MADE AND AND AND AND AND AND AND AND AND AND |            |                        |               |
| 10/16/H28 - | . ¥            |                 |                                                  |            |                        |               |
| 2月前白星田 -    | NLM ROMANS     | 2880* 8000      | ADDR AUNTO                                       | 网络桥平台 素素中心 | 内部文展平台                 |               |
| 8408 ·      | 1211<br>第22    |                 | Security Constant                                |            | 000000000              |               |
| RINE        | U ## #E1       |                 |                                                  |            |                        |               |
| 84.1818     | · 建安正<br>建安正   |                 |                                                  |            |                        |               |
| *12218      | 824            |                 |                                                  |            |                        |               |
| 240.042     | 調査の            |                 |                                                  |            |                        |               |
| 第日の間        | 液穴:0           |                 |                                                  |            |                        |               |
| CA注印使增      | 10元9<br>10元10  |                 |                                                  |            |                        |               |
|             | 973<br>#191    |                 |                                                  |            |                        |               |
| -           | AIR-WE R .     |                 |                                                  |            |                        |               |
| ARC 2       | a anna         |                 |                                                  |            |                        |               |
|             | 99707 × 8      | 191 N           | IR N                                             | 8.63       | e samman               | R RHRDIAR     |
|             | THERE & A      | *               |                                                  |            |                        |               |
|             | estrates a s   | *               |                                                  |            |                        |               |
|             | . 289688       |                 |                                                  |            |                        |               |
|             | 9577 2 5       |                 |                                                  |            |                        |               |

| 26 SHEE       | RISE RISE            | NUMBER OF THE | NORTH ST          | 业当机制管理             |           | 0.085  | 12 . 193 | 千谷・豊本記録・外工業者 |
|---------------|----------------------|---------------|-------------------|--------------------|-----------|--------|----------|--------------|
| - #32.88      | 四王( 李裕5              | · ±:          | 体员工力管理员。          | F.九许律改 <b>有</b> 积荣 | L.        |        |          |              |
| 空影角色繁荣-       | 网上级市中台 另             | RENO WINTE    | 又根核产 田野           | Relia or           | IDSN'TS B | 1045平台 | 8890     | 内部交易平台       |
| MAND -        |                      | 1000          | and the state     |                    |           |        | 19695    |              |
| AINE          | 三 天方御仲<br>二 三 三 (11) |               |                   |                    |           |        |          |              |
| 新行の構成         | *0.90                |               |                   |                    |           |        |          |              |
| 公司合理          | 21487.00             | - 10          | 6 (55)-968        | * 25-20            |           |        |          |              |
| 900g          |                      | * 22          | 5 1942 S          | * 25               |           |        |          |              |
| CWENER        | MOLDERED.            | * 22          | * 35 <sup>4</sup> | * #55              |           |        |          |              |
| - <u>2078</u> | 中心服用编印               | * 38          | * 3(t)            | * 66               |           |        |          |              |
| in the second | 进行评估保险               | * 直型          | × 948             | * 2/5              |           |        |          |              |
| AR0           | 用半位素用作               | * 28          | × 1815            | # 没有               | * 498     | 18. I  |          |              |
|               | 计算机算法                | × 22          | 2 (RS)            |                    |           |        |          |              |
|               | 正式专家来                | * 22          |                   |                    |           |        |          |              |
|               | 615817¥G1F           | * 22          |                   |                    |           |        |          |              |
|               | 间行希望社                | × 88          |                   |                    |           |        |          |              |
|               | - 和方面的               |               |                   |                    |           |        |          |              |
|               | 用品标(1                | * 液面          | A ROWER           |                    |           |        |          |              |
|               | 当本证意明()              | * 22          |                   |                    |           |        |          |              |
|               | = recitive           |               |                   |                    |           |        |          |              |
|               | \$1517#              | + 88          |                   |                    |           |        |          |              |
|               | 教練订单                 | * 22          |                   |                    |           |        |          |              |
|               | RERE                 |               |                   |                    |           |        |          |              |
|               | 保证当我产纳运              | * 88          |                   |                    |           |        |          |              |
|               | A 22224              |               |                   |                    |           |        |          |              |

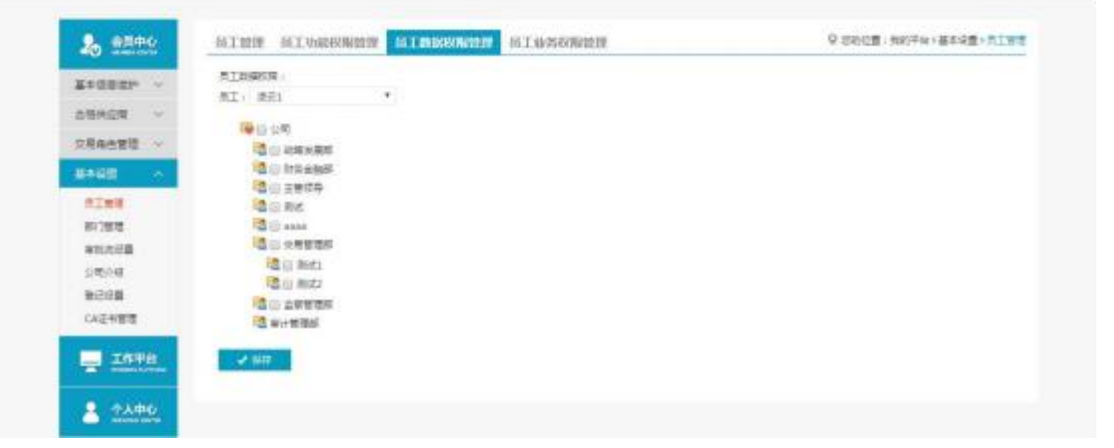

| 2+28mm ~                                           | MI: MNI                                                                                                    |         |          |                      |        |
|----------------------------------------------------|----------------------------------------------------------------------------------------------------|---------|----------|----------------------|--------|
|                                                    | = #HEMBO                                                                                                    |         |          |                      |        |
| 10425 ···                                          | U WHERER                                                                                                    |         | U BADNER | 0 266                | liin . |
| 81289<br>81382<br>81382<br>81382<br>81382<br>81392 | ANDERS OF CONTRACT OF CONTRACT. | i itawa | i sere   | 0 1000               | 0 anna |
| CA正世際證                                             |                                                                                                    |         |          |                      |        |
| - <u>Inen</u>                                      | <ul> <li>         · 伊朗的单句节10元         · (由)10上均算         · (由)10上均算         ·         ·         ·</li></ul>                                                                                                    |         | e #<br>1 | 888年进行10元<br>不会(以下增高 |        |
| • • • • • • • • • • • • • • • • • • •              |                                                                                                    |         |          |                      |        |

◆ 操作:

1.【新增】:编辑新增操作员。

2.【停用】、【权限管理】、【修改】和【重置密码】。

3.【员工功能权限管理】:赋予操作员相关权限。

4. 【员工业务权限管理】: 审计询价交易有两类,可区分开分配权限。

#### ♦ 说明:

1.新增操作员第一次登陆时需管理员发送验证码验证;

2.通过员工数据权限管理可以隔离不同部门间的数据;

3.员工业务权限分开配置后员工只能参与该类别的交易。

管理员在员工权限管理-采购平台-保证金管理中,为操作员勾选保证金的相关权限为员工开启保证金明细、保证金支付申请等功能。

## 第三章 询价交易

## 3.1. 卖方报价流程介绍

3.1.1. 商品类询价(询价公告)

- ◆ 菜单:商品类询价
- ◆ 功能描述:查看公告、报名、报价
- ◆ 界面:

列表页:

| 🦾 हास-ध्य  |                                                                                                    |                                                                                                    |               | 10% 🔘 -57       |
|------------|----------------------------------------------------------------------------------------------------|----------------------------------------------------------------------------------------------------|---------------|-----------------|
|            |                                                                                                    |                                                                                                    |               | 1 10100 1 10100 |
|            | 有过关时间                                                                                                    |                                                                                                    |               |                 |
|            | 10100 EE (101-)                                                                                                    |                                                                                                    |               |                 |
|            | NAME TO DESCRIPTION OF THE OWNER OF THE OWNER OF THE OWNER OF THE OWNER OF THE OWNER OF THE OWNER OF THE OWNER OWNER                                                                                                    | та обла на жен населати токан болгозич<br>й насели котобый, байай                                                                                                    | 1111          |                 |
| su<br>more | NE(IN                                                                                                    | A DEFENSION OF A DEFENSION OF A DEFE | <b>.</b>      |                 |
| RU08       | HARDING MARKING - MARKAN 2                                                                                                    |                                                                                                    | 19161         |                 |
| ****       | Conte Xalasticada Aneligação                                                                                                    | () serve in serve is (), Rankakawanan                                                                                                    | (18+0)<br>800 |                 |
|            |                                                                                                    | () SATIO-19 K. () INTARA (BR. 16)                                                                                                    | -             |                 |
|            | Tana Societaria                                                                                                    | C 424 M (MARINE ) IN MARKAGE (MA                                                                                                    |               |                 |
|            | and a second and a second second seco | 0.48 021-00-01-01 0. The-R&Geberre                                                                                                    |               |                 |

详情页:

| AL DESCRIPTION                                   | national and a second state of the second second se |                                                                                                    |                                                         | anna 🛞 - ar<br>R naistar R naistar |
|--------------------------------------------------|----------------------------------------------------------------------------------------------------|----------------------------------------------------------------------------------------------------|---------------------------------------------------------|------------------------------------|
|                                                  | A O B<br>Barris State Barrie<br>Barrie Rocch                                                                                                    | 8<br>808<br>(000) (30)                                                                                                    | Ringman Rittin                                          |                                    |
| ata<br>antina<br>2000<br>antina<br>antina<br>ata | BUTHO         MAX-SIGRAD/WECAN         BUTHO         MAX-SIGRAD/WECAN         BUTHO         BUTHO         MAX-SIGRAD/WECAN         BUTHO         BUTHO                                                                                                    | 000x4 0,00 x4 0,00 x4 | KARAMUKANO<br>Desar De<br>meneral Des<br>menti de       |                                    |
|                                                  | Arr andentia (Jow TH EARIN                                                                                                    |                                                                                                    | Hartan Hars o<br>Hanka De<br>Manaria (1989)<br>Annal (2 |                                    |
|                                                  | at.                                                                                                    |                                                                                                    |                                                         |                                    |

◆ 操作:

【查询】条件:城市、商品品类、询价标题、商品名称、最终用户、询价标题、场次编号、发布时间、开始时间、结束时间; 【立即报价】进入报价页面。 【报名】对于即将开始的场次可进行报名,列表中编号左侧小按钮;

◆ 说明:可查看已报价人数;

## 3.1.2. 报价阶段

- ◆ 菜单: 询价交易—卖方报价—商品报价—询价报价
- ◆ 功能描述: 询价报价

◆ 界面:

报价页面

| A CONTRACTOR OF A CONTRACTOR OFTA CONTRACTOR OFTA CONTRACTOR OFTA CONTRACTOR O |                      |                         | 2010    | SIZE-45-45-45 IN THE REPORT | 1 1001-14     |                  |                     |
|----------------------------------------------------------------------------------------------------|----------------------|-------------------------|---------|-----------------------------|---------------|------------------|---------------------|
| <b>^</b> 1                                                                                                    |                      |                         |         | 化动电脑采用动电动中的                 | <b>H</b> (1   |                  |                     |
|                                                                                                    | XJ021051500008       |                         |         |                             |               |                  |                     |
|                                                                                                    | array Barkaso        | 98_94 <b>.</b><br>88=90 |         |                             |               |                  | 114(196)            |
| · second                                                                                                    | auto para            |                         |         |                             |               | 35               | 2021 8 5/4 2.9      |
| · Margine                                                                                                    | 101101 #7332F        |                         |         |                             |               |                  |                     |
| * seals                                                                                                    | 2550 00000           |                         |         |                             |               | 4 4              | 4. 4. 8. 7. 4       |
| B Deet                                                                                                    | 100 d acteors        | ADA TE DETE             |         |                             |               |                  | 4 4 4 4 <b>5</b>    |
| in water -                                                                                                    |                      | appine in the           |         |                             |               |                  |                     |
| O (1042536)                                                                                                    | - #E                 |                         |         |                             |               | Plant            | 10 101-09-0110 2010 |
| 17 ANTIBASE                                                                                                    |                      |                         |         |                             |               | 10.000           | NR 3001-04-10-10-10 |
| O 1002248-10                                                                                                    |                      |                         |         |                             |               |                  |                     |
| O month                                                                                                    |                      |                         |         |                             |               |                  |                     |
| O MOREN                                                                                                    |                      |                         |         |                             |               |                  |                     |
| O PRESS                                                                                                    |                      |                         | 1       | <b>南东唐纳尔正金后将带</b> 4         | 5890          |                  |                     |
| Le comment -                                                                                                    | Printerior, Statutes |                         |         | 0000247                     |               |                  |                     |
|                                                                                                    | weniussidaes :       |                         |         |                             | -             |                  |                     |
| 0 488                                                                                                    |                      |                         |         |                             |               |                  |                     |
| C with                                                                                                    |                      |                         |         |                             | 10031100      |                  |                     |
| C with                                                                                                    | of thes              | AN                      | #1001   | -142                        | 8-428         | 81               | 115                 |
| C with                                                                                                    | 90 Black             | Au<br>Aonar             | 810.50° | eritariä<br>tocorit         | 81428<br>(007 | Ro<br>Dáin, Taon | 05<br>-27           |

### 缴纳保证金

| O SHEESH | NUCE      |             |      |                                         |          | 110.00         | INCOMENTS IN CONTRACTOR                  |
|----------|-----------|-------------|------|-----------------------------------------|----------|----------------|------------------------------------------|
| O ories  | CHE DA    | 60.         |      |                                         |          |                |                                          |
|          | -94.4     | - 800.rot i |      |                                         |          |                |                                          |
|          |           | 201-100-01  |      |                                         |          |                |                                          |
|          | 4.1       |             |      |                                         |          |                |                                          |
|          |           |             |      |                                         |          |                |                                          |
|          |           |             |      |                                         |          |                |                                          |
|          | at 8556   | 10 <b>0</b> | 8484 | -                                       | 8-468    |                | -                                        |
|          | 7 (date)  | 1004        |      | ( ) · · · · · · · · · · · · · · · · · · | 1020-1   | Dies. Dam      |                                          |
|          | 1. 440.04 | 0049        |      | 120001                                  | 10000-11 |                |                                          |
|          |           |             |      |                                         |          | alter water of | 10 10 10 10 10 10 10 10 10 10 10 10 10 1 |

### 填写、保存报价基础信息,点击去报价

| O Reasons - | 基础信息                |          |       |            |         |           | INCOME DESIGNATION |
|-------------|---------------------|----------|-------|------------|---------|-----------|--------------------|
| C ARES      | 0.40                |          |       |            |         |           |                    |
|             | -865                | Recent + |       |            |         |           |                    |
|             | 32                  | 1000810  |       |            |         |           |                    |
|             | 81                  |          |       |            |         |           |                    |
|             | LYS PARTIELTS, no 1 | 115      |       |            |         |           |                    |
|             |                     |          |       | 1000       |         |           |                    |
|             | ** =                | 1.0      | 84.01 | stark      | Arest   | 81        | .00                |
|             | 1. Natio            | HORE     |       | 1808011    | 8080-1  | KINE, SHE | water .            |
|             | 3 10601             | 00000    |       | 12000-1    | 10000-0 |           |                    |
|             |                     |          |       |            | -       | N78 1982  | 10 🖬 (1) 🗛 (1) A   |
|             |                     |          |       | (IIIIMUME) | AME     |           |                    |

编辑、保存报价信息,确认提交

| 11.00 | 8       |         |         |               |         |                   |            |       |        |       |          |      |
|-------|---------|---------|---------|---------------|---------|-------------------|------------|-------|--------|-------|----------|------|
| 84    | 8349    |         | -       |               | (400)   |                   | and .      | 8-m   |        |       |          |      |
|       | G +646  |         | AUGUE   |               |         |                   | 40000 m    | 4000  |        | 103   | 18. 17±8 |      |
| 17    | 17.8    | -819278 | 0.0000  | · #601        | - 1700  | - 61910300        | DOC:N      | 874   | 10.00  | anne. | 85       | 311  |
|       | 100000  | 10000   | 300,00  | 36,000,000,00 | 人列目     | 0021-08-14        | 3025-05-22 |       | 18     | 11.00 | 0.000    |      |
|       | G water |         | NURR    |               |         |                   | 10000-0    | 1000  | 60     |       |          |      |
|       | 118     | - MONTR | 0.03941 | - 104/01      | 1798    | - 101010308       | 10050      | 191   | 106715 | mont  |          | 10.0 |
|       |         |         |         |               | A308    | ··· 1 01202444    | 1.1.6      | 2.689 |        |       | ***      | - 11 |
|       |         |         |         |               |         |                   |            |       | 1.000  | 0     | 10.00    | -    |
|       |         |         |         |               |         |                   | -          | 11.97 |        |       |          | -    |
|       |         |         |         |               | allien. | EBRANE            |            |       |        |       |          |      |
|       |         |         |         |               | - HUDOW | Emological States |            |       |        |       |          |      |

确认报价信息并提交

| 16. <u>11</u> .5 | 下来总约知识           | 48           |         |         |                     |                    |      |      |     |                     | 0                     |
|------------------|------------------|--------------|---------|---------|---------------------|--------------------|------|------|-----|---------------------|-----------------------|
| anna             | **               |              |         |         |                     |                    |      |      |     |                     |                       |
| NR. A.           | #=<br>158(24007) |              |         |         |                     |                    |      |      |     |                     |                       |
| 6.0              | 10074            | etantesining |         |         |                     |                    |      |      |     |                     |                       |
|                  |                  |              |         |         |                     |                    |      |      |     |                     |                       |
| 11 2 84          | a interest of    |              |         |         |                     |                    |      |      |     |                     |                       |
| 4T 8             | aus              | -            |         | 81428   | 15408               | RECH               | 8405 | 2054 | 874 | **                  | 50                    |
|                  | -                | Aver         | 100100  | -econ   | 2021-00-14 (0.59.59 | 2023-07-22.0000.00 | 18   | 1.0  |     | 360 III 16 A.8875   | MARK OF € A.M.<br>K   |
| 1. 1             | No.              | -            | jacone. | 100.000 | 2022-06-14 22:02:00 |                    |      |      |     | 18-00 ft. A.BOR     | 1, 100,000,00 /9, AUM |
|                  |                  |              |         |         |                     |                    |      |      | 0.2 | 1 144 - 14 <b>1</b> | No. of the            |
|                  |                  |              |         |         |                     |                    | _    |      |     | (J*                 | 1                     |
|                  |                  |              |         |         |                     | 60.52              |      |      |     |                     |                       |
| _                |                  |              |         |         |                     |                    | _    |      |     |                     |                       |

报价后,列表会展示报价提交状态,可再点击去报价,进行再次提交或修改报价;

| and the second second s |                                                                                                    |                              |                              |                            |                            |                                                                                                    | antin 2021 els ta  |             |
|----------------------------------------------------------------------------------------------------|----------------------------------------------------------------------------------------------------|------------------------------|------------------------------|----------------------------|----------------------------|----------------------------------------------------------------------------------------------------|--------------------|-------------|
| - 100106                                                                                                    |                                                                                                    | CTURE C                      |                              |                            |                            |                                                                                                    | eriel instruction  | 10.45 m     |
| anierrente O                                                                                                    |                                                                                                    |                              |                              |                            |                            |                                                                                                    |                    |             |
| O sees                                                                                                    |                                                                                                    |                              |                              |                            |                            |                                                                                                    |                    |             |
| O WARRAN                                                                                                    |                                                                                                    |                              |                              |                            |                            |                                                                                                    |                    |             |
| O STARROW                                                                                                    |                                                                                                    |                              |                              |                            |                            |                                                                                                    |                    |             |
| ALC: NOT THE R. P.                                                                                                    | 基础信息                                                                                                    |                              |                              |                            |                            | 4140                                                                                                    | aller relation     |             |
| 0.000                                                                                                    | 1000 M                                                                                                    |                              |                              |                            |                            | and the second second se |                    |             |
| C. State                                                                                                    |                                                                                                    |                              |                              |                            |                            |                                                                                                    |                    |             |
|                                                                                                    | the second second second second second second second second second second second second second second second se |                              |                              |                            |                            |                                                                                                    |                    |             |
|                                                                                                    | ANNE TEROFORTE                                                                                                  | No. of Concession, Name      |                              |                            |                            |                                                                                                    |                    |             |
|                                                                                                    | EL COMMEN                                                                                                    | 00744311048                  |                              |                            |                            |                                                                                                    |                    |             |
|                                                                                                    |                                                                                                    | 854cm 1046                   |                              |                            |                            |                                                                                                    |                    |             |
|                                                                                                    |                                                                                                    | NG REAL MAR                  |                              |                            |                            |                                                                                                    |                    |             |
|                                                                                                    |                                                                                                    | 89962010A8                   | 8180                         | #Part M                    | 8-408                      | и                                                                                                    | رشا                |             |
|                                                                                                    |                                                                                                    | 388<br>388<br>388<br>388     | 8000<br>2000                 | and M<br>tamp              | 8-408<br>1001              | 82<br>010.100                                                                                                    |                    |             |
|                                                                                                    |                                                                                                    | 2009<br>2009<br>2000<br>2000 | 8000<br>3000<br>110          | artastik<br>tamor<br>takor | 10:403<br>0001<br>10007    | ar<br>Don Tan                                                                                                    | an<br>Dise<br>Dise |             |
|                                                                                                    | 47 9026<br>7 9026                                                                                               | 888<br>888<br>8000<br>0009   | <b>8</b> 090<br>3007<br>1000 | MAKK<br>Immy<br>T2007      | 82-4408<br>00001<br>100001 | gg<br>Dog Dog<br>Als Sant -                                                                                                    |                    | au - 1 - 11 |
|                                                                                                    | 37 8826<br>7 8826<br>7 8828                                                                                     | anne<br>oden                 | <b>8030</b><br>36.0<br>14.0  | #868<br>1000 P<br>1280 P   | 82-4408<br>92004<br>192004 | as<br>Don Dan<br>Als Mar                                                                                                    |                    | au - 1      |

#### ◆ 操作:

1.参与设有保证金场次报价需先交纳场次保证金。

2. 点击用余额支付完成场次保证金交纳,余额不足时需先进行充值。

3.交纳保证金后填写基础信息,保存后再填写点击去报价填写报价信息,确认无误后, 提交报价。

4.对于询价方上传的附件, 报价方可点击下载或者在线预览进行查看。

5.报价时,产品可供量应大于最少响应量;最少起订量小于等于采购数量和可供量,大 于最少响应量。

6.报价时,可上传附件,提交报价之前,附件可修改;

7.报价方可点击【返回】,退出当前页面。

说明:报价方也可在【我的商品报价】,"定向给我的"、"邀请我的"中,快速找到定向 给我的场次和邀请我报价的场次,进行报价等操作;

| sumation                                             | 🔤 febreniszentő                                                                             |
|------------------------------------------------------|---------------------------------------------------------------------------------------------|
| BESTAVA -                                            | MINION MORESS RECEIPERDED SIMPLING MEDIAN                                                   |
| NEDERMIN<br>Record Andrewski<br>Record Decide+(Indui | HERON MARINE TH AND HER MINING                                                              |
| Tatoliki Giblin<br>Natur Problem<br>Natur Problem    | 10-10-1 ±11-                                                                                |
| Manakadaka<br>Manakada<br>Manakada                   | ALLA DITE EN REARINGEL DA NOIS IN BUS MELLARN CALL ANTON DUTE OFFICE AND DURANT AND DURATED |
| 華雄初期                                                 | la engeneral estate anal (an ) and                                                          |
| ****                                                 | MANAGER TILLS ALL PROPERTY TILLS AND ALL ALL ALL ALL ALL ALL ALL ALL ALL AL                 |
|                                                      | 2.848                                                                                       |
|                                                      | KALINGINGON ALT-FRANKARAR AND ALTON                                                         |
|                                                      | 0 2018 1 1 1 2 2 2 1 8 1 1 2 2 2 2 1 1 2 2 2 2                                              |
|                                                      | RADING 15200 112-74427092-164-05000249014003                                                |

◆ 注意事项:
 带有 \* 符号项为必填项。

3.1.3. 选择交易阶段

◆ 菜单:我是供应商一我的商品报价一我报价的一选择交易阶段

◆ 功能描述:查看已报价待询价方确认交易的场次、延长报价有效期

◆ 界面:

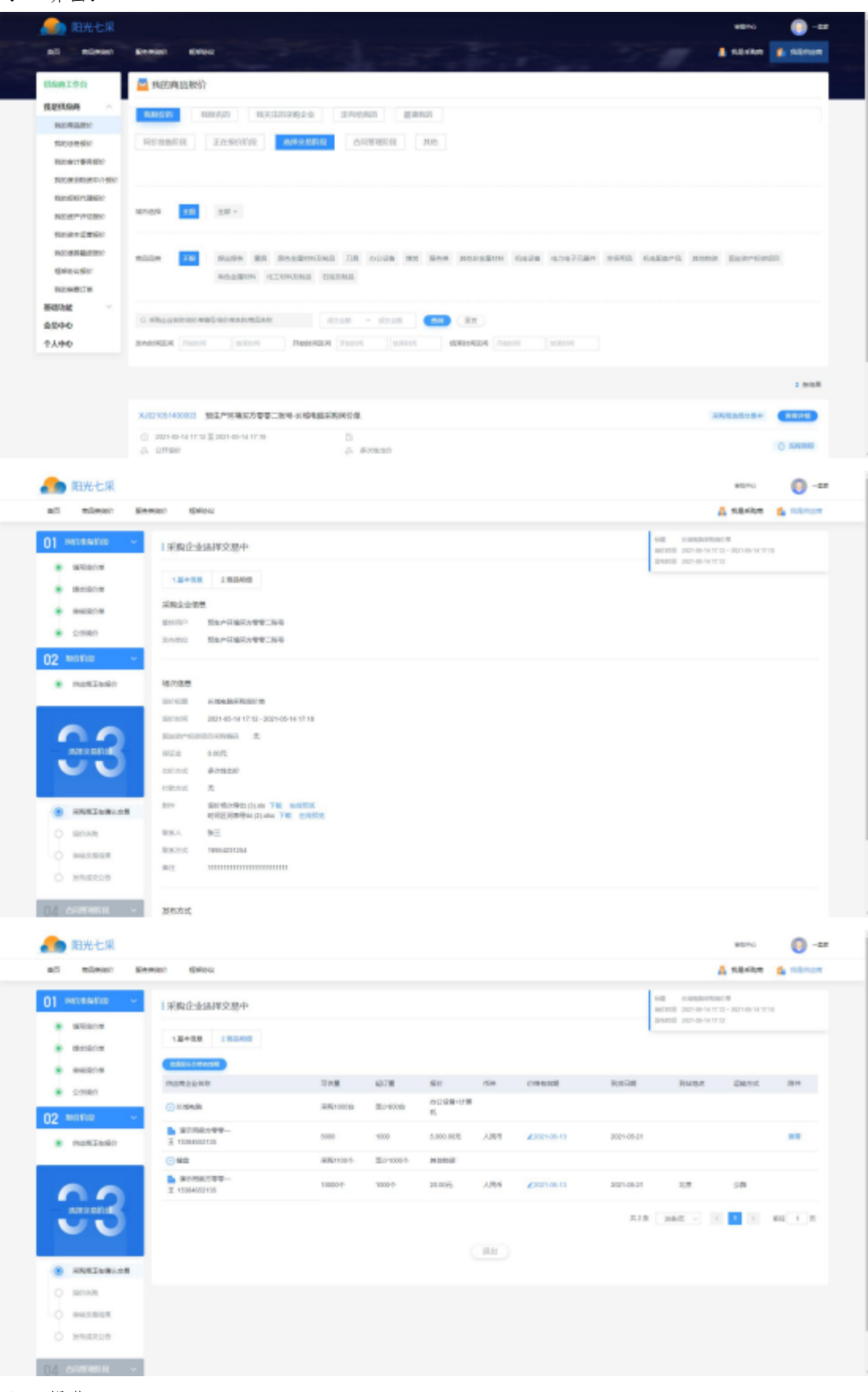

操作:

1. 查看报价信息;

延长价格有效期,可修改价格有效期,避免错过商机;
 说明: 仅当场次处于采购商正在确认交易的节点时,才可延长报价有效期;

## 3.1.4. 合同管理阶段—上传合同

- ◆ 菜单:我的商品报价—合同管理阶段—合同管理
- ◆ 功能描述:上传合同
- ◆ 界面:

场次列表页

| Contraction of the second                   |                                                                                                    |
|---------------------------------------------|----------------------------------------------------------------------------------------------------|
|                                             | Annon anno                                                                                                    |
| (DAMEDON                                    | 🧧 朱的海运统计                                                                                                    |
| REIGA -                                     | ANCH MARAN MATCHINGS AND AND AND                                                                                                    |
| tazan kir<br>hitatresiter<br>fazationerider | NACONAGETIN REAL WEIGHT AND A AND A                                                                                                    |
| NARONALINA<br>Taranangar<br>Naranangar      | waat 📧 xx.                                                                                                    |
| NOBELST<br>REAST                            | Rame II man be minimized in one of the statute term worker that there and the state                                                                                                    |
| 880A8 -                                     | C Maaandar wax sheen wat and a soul and an and                                                                                                    |
| <b>†λ+0</b>                                 | SAMAGE THE DOOR THANKEN THE COMPANY THE CANADA AND A                                                                                                    |
|                                             |                                                                                                    |
|                                             | () Sector and Environment of the Sector of Sector of Sec |

#### 合同管理页面

| AT REPORT Research States                                                                                                    | A SAME & STATE                                                                                                    |
|----------------------------------------------------------------------------------------------------|----------------------------------------------------------------------------------------------------|
| C) MERANDE<br>■ MERANDE<br>■ MERA | All instancing they<br>would be conserved at they have<br>and the conserved at they have<br>and the conserved<br>at the conserved<br>at the |
| 34                                                                                                    |                                                                                                    |

上传合同

| 合同实                                                                 | 际成交信息<br><sub>影生产环境实力</sub> 影 | 2-940          |             |              |              |         |            |             |        |         |      |  |
|---------------------------------------------------------------------|-------------------------------|----------------|-------------|--------------|--------------|---------|------------|-------------|--------|---------|------|--|
|                                                                     |                               |                |             | 实际成交信息       | 6            |         |            |             | 台用实际成文 | 188     |      |  |
| 80                                                                  | 产品名称                          | #882. <b>R</b> | 计原单位        | 10000        | #8000        | 1514    | 采动放置       | 计量单位        | #30#0  | #80250  | (549 |  |
|                                                                     | 10.0000                       | 20000          | 4           | 58           | 1150000      | 人现而     | 20005      | 1           | 58     | 1150030 | 人民币  |  |
|                                                                     | 10000                         |                |             | -            |              |         |            |             |        | Lineon, |      |  |
| ・<br>・ 合同剤<br>(01)(1)<br>(2)(1)(1)(1)(1)(1)(1)(1)(1)(1)(1)(1)(1)(1) | 1940.04<br>() 0415-<br>A      | atoogen        | WEEZOP, RAD | L DOC. DOCX. | N.S. XLSC PD | rPGPRO. | PNO. BERLI | istan, Xila | 2394   |         |      |  |

### 上传合同待对方确认

| <b>《</b> 》 阳光七采                                                                                            |                          |                          | *1~ O -27                                                                                                    |
|----------------------------------------------------------------------------------------------------|--------------------------|--------------------------|----------------------------------------------------------------------------------------------------|
| #2 50##() 85                                                                                               | isien states             |                          | A REAR & Strue                                                                                                    |
| 01 examin · ·                                                                                              | Lands under              |                          | HERE AN ADDRESS OF A DRESS OF A D |
| e astere<br>e pren<br>02 move                                                                              | 80 807<br>1 38-585199230 | Mrg:<br>eMELL24942559Hu. | An<br>Shek Ki                                                                                                    |
| <ul> <li>Applie</li> <li>Applie</li> <li>Applie</li> <li>Applie</li> <li>Applie</li> <li>Applie</li> </ul> |                          |                          |                                                                                                    |

### 对方确认后待平台审核

| 💦 阳光七采        |                                            |                 | Hans 🔘 -28                                                                                                    |
|---------------|--------------------------------------------|-----------------|----------------------------------------------------------------------------------------------------|
| wit stored    | Ramet Grica                                |                 | A neves & parent                                                                                                    |
| 0) Himselfelt | 1合用管制的用<br>1##48 12008 10 <sup>0</sup> 000 |                 | CHE CONTRACTORISMO<br>HIGHLER DECEMBER AND ADDRESS AND<br>INCOMENTATION OF A DRESS AND ADDRESS AND ADDRES |
|               | ant and<br>1 Row-Fail-1988-160             | na<br>nilostnam | 87                                                                                                    |
| 02            |                                            | (30)            |                                                                                                    |
| 03 www.eeu    |                                            |                 |                                                                                                    |

平台审核通过,交易完成

| ▲ 和光七川        |                   |          | A174) 0 -22                                                                                                    |
|---------------|-------------------|----------|----------------------------------------------------------------------------------------------------|
| all micros ar | new Secu          |          | A master & server                                                                                                    |
| 01 measure    | 1 已完成交易           |          | $\label{eq:2.1} \begin{array}{l} \mbox{tright} & \mbox{tright} & tr$ |
| · medea       | TAXES LEDGE VOILS |          |                                                                                                    |
| #10311 #      | 1910 0012         | 4.8      | 811                                                                                                    |
| · 5540        | < BAPRAROWECHT    | DAMAGENE | -                                                                                                    |
| 02 101100 -   |                   | (101)    |                                                                                                    |
| • R042080     |                   |          |                                                                                                    |
| 03 mm/m/m     |                   |          |                                                                                                    |
|               |                   |          |                                                                                                    |

♦ 操作:

1.点击"上传合同"。
 2.填写合同相关金额、上传异议附件及发票。
 3.点击"查看合同",查看合同详情,点击"撤销",撤回已上传合同。
 说明:

 1.上传完成后,状态栏显示"合同已上传待对方确认"。
 2.询价方确认报价方上传的合同后,状态栏显示"合同待平台审核"。
 3.平台审核通过后,状态栏显示"合同已审核通过";

## 3.1.5. 询价结果—提出异议(不申诉)

- ◆ 菜单:我的商品报价--合同管理阶段--合同管理
- ◆ 功能描述:提出异议
- ♦ 界面:

| 提出异议                                        |                   |                  |                  |
|---------------------------------------------|-------------------|------------------|------------------|
| 前光七里                                        |                   |                  | atra 🔘 -22       |
| at stars lease                              | 6anu              |                  | A seens & seens  |
| 01                                          | UTEE FRANCI AGA   |                  | 102 (1023)2010 A |
| • 1800014                                   | LARE TRINKE TRANS |                  |                  |
| <ul> <li>wearte</li> <li>sateri</li> </ul>  |                   | ~                |                  |
| 02 •×××                                     |                   | $\checkmark$     |                  |
| 03                                          |                   | #20. M0.54598081 |                  |
| • WREAMAR                                   |                   | HEME             |                  |
| <ul> <li>excepts</li> <li>mesors</li> </ul> |                   | 311              |                  |
|                                             |                   |                  |                  |

| BES MIRCI - MERCH | 上作時以                                                                                                    |  |
|-------------------|----------------------------------------------------------------------------------------------------|--|
|                   | <ul> <li>- WG2805、1958人がG2805 起き回転人の011993</li> </ul>                                                                          |  |
|                   | and<br>Wedget (Caller) () Early: Reference relation, rate doc, dock all kink for and after find relation to the restore to the |  |
|                   | WE USES                                                                                                    |  |

#### 异议上传待对方确认

| 👝 相光七星      |                   |              | #1=0 G -#                                                                                                    |
|-------------|-------------------|--------------|----------------------------------------------------------------------------------------------------|
| AT ROME! B  | and) gand         |              | A same & same                                                                                                    |
| 01 sensor - | 1 denotes montain |              | 6.00 A result from the second second |
|             | TRANK TRONG PARKS |              |                                                                                                    |
|             | #4 BCA            | ite.         | ATT.                                                                                                    |
| . 17891     | 1 12-14-14-14     | IncS1metron. | 9984 BB                                                                                                    |
| 02 mesa     |                   |              |                                                                                                    |
|             |                   |              |                                                                                                    |
| 03 means -  |                   |              |                                                                                                    |
|             |                   |              |                                                                                                    |

#### 询价方确认异议后

| 🙈 陶光七葉          |                  |         | no. 0-ar                                                                                                    |
|-----------------|------------------|---------|----------------------------------------------------------------------------------------------------|
| N7 85401 B      | awan sana        |         | A REAR & REAR                                                                                                    |
| a atom -        | 1 ERANDAR        |         | enter e antesación en el antesación en el antesación en el antesación en el antesación en el antesación en el antesación el antesación el antesa<br>Antesación el antesación el antesación el antesación el antesación el antesación el antesación el antesación el |
|                 | ATES INDER INVER |         |                                                                                                    |
| · PIGROW        |                  | 12      |                                                                                                    |
| * 354F          | ) BUTTERSTEELE   | 80.2989 | BRING HELDON                                                                                                    |
| 02 (899111)     | l.               |         |                                                                                                    |
| · mattinger     |                  |         |                                                                                                    |
| 03              |                  |         |                                                                                                    |
| a second second |                  |         |                                                                                                    |

- ◆ 操作:
   1.点击"提出异议"。
   2.按照提示信息填写异议说明、上传异议附件。
   3.点击"查看异议",查看异议详情,点击"撤销",撤回已提出异议。
- ◆ 说明:
   1.提出异议完成后,状态栏显示"异议已上传待对方确认"。
   2.询价方确认报价方提出的异议后,状态栏显示"询价方有责"。

### 3.1.6. 询价结果—提出异议(平台申诉)

- ◆ 菜单:我的商品报价—合同管理阶段—合同管理
- ◆ 功能描述:提出异议
- ◆ 界面:

提出上传待对方确认

| d state                                                                                                    | BANKST BANG                                                                                                    |                     | A states of state                                                                     |
|----------------------------------------------------------------------------------------------------|----------------------------------------------------------------------------------------------------|---------------------|---------------------------------------------------------------------------------------|
| ) econic                                                                                                    |                                                                                                    |                     | NE STATEGORIENT                                                                       |
| · moore                                                                                                    | LATON LADON CONT                                                                                                    |                     | 1.00                                                                                  |
|                                                                                                    | #0 #ET.                                                                                                    | 10                  | 94.0                                                                                  |
| • cman                                                                                                    | 1 82/425158:00                                                                                                    | Bulltenitoen        | BENC BE                                                                               |
| 2 Math/att                                                                                                    |                                                                                                    | ( AtH )             |                                                                                       |
| <ul> <li>noszomi</li> </ul>                                                                                                    |                                                                                                    |                     |                                                                                       |
| and the second second se                                                                                                    |                                                                                                    |                     |                                                                                       |
| 3 minutes                                                                                                    |                                                                                                    |                     |                                                                                       |
| 3<br>                                                                                                    | 三                                                                                                    |                     |                                                                                       |
| 则对方推<br>1993年1月                                                                                                    | <b>三</b> 绝                                                                                                    |                     | 0                                                                                     |
| 3 mm mm 方 排<br>-                                                                                                    | 三绝<br>1999年 1995                                                                                                    |                     |                                                                                       |
| 9 mm 方 推<br>则对 方 推<br>1 mm 和 和 和                                                                                                    | 王 绝<br>■ ##### #####<br>1 合明智慧#####                                                                                                    |                     |                                                                                       |
| 3 MPATER                                                                                                    | <ul> <li>三 绝</li> <li>I 合用管理的报</li> <li>I 合用管理的报</li> </ul>                                                                                                    |                     |                                                                                       |
| 3 APPENDE                                                                                                    | <ul> <li>三 绝</li> <li>王 御田田田</li> <li>1 合同言語的目録</li> <li>1 金同言語的目録</li> <li>1 金同言語の目録</li> <li>1 金同言語の目録</li> </ul>                                                                                                    |                     |                                                                                       |
| 3 NFA WAL                                                                                                    |                                                                                                    |                     | area<br>A reason<br>Maria (Secondaria)<br>Maria (Secondaria)<br>Maria<br>Area         |
| 9 APPA EXERT                                                                                                    | 2<br>2 年<br>2 日本<br>2 日本<br>2 日本<br>2 日本<br>2 日本<br>2 日本<br>2 日本<br>2 日本                                                                                                    | NE<br>Road 11 19 10 | NUT CONTRACTOR OF STATE                                                               |
| 3 APPARENT<br>(1) 对方推<br>(1) MATRATER<br>(1) MATRATER<br>(1) MATR | 2<br>三 2<br>2 日本<br>1 本の目前的版<br>1 本の目前的版<br>1 本の目前に、 1 本の目前、 1 本の目前<br>1 本の目前に、 1 本の目前に、 1 本の目前、 1 本の目前、1 本の目前、1 本の目前、1 本の目前、1 本の目前、1 本の目前、1 本の目前、1 本の目前 | er<br>Bueltrete     | NUT CONTRACTOR OF STATES                                                              |
| <ol> <li>3 APPENDIX</li> <li>切力方提</li> <li>第22世紀</li> <li>第22世紀</li> <li>第22世紀</li> <li>第22世紀</li> <li>第22世紀</li> <li>第22世紀</li> <li>第22世紀</li> <li>第23世紀</li> <li>第23世紀</li> </ol>                                                                                                    |                                                                                                    | ME<br>Bueltife      | atro<br>A REAR & MA<br>ME CONTRACTOR<br>STATE AND AND AND AND AND AND AND AND AND AND |

## 申请平台介入,提交介入理由及附件

| -  | -          |               | HORE                       |                                |                                       | 0 | A same & same        |
|----|------------|---------------|----------------------------|--------------------------------|---------------------------------------|---|----------------------|
| 11 | weinenis - | ) Alfeith and | Lacoset<br>who: Northankow | e#:148                         |                                       |   |                      |
| ļ  | ACRES      | 12708         | tacks                      |                                | ~                                     |   |                      |
| 1  | -          |               | 18084                      |                                |                                       |   | State and Address of |
|    | C STRE     | 1 929         | ##16789.01.01              | Ŧ                              | E - BINSTE                            | 1 | Second Carry         |
| 4  | a newspani |               | 「毎千白の人務年間日                 | and STATISTICS AND INCOMESSION |                                       | 1 |                      |
| 3  | ARTING     |               | *#F60>40888                |                                | THE DECK ALL ADD, FOR JPD. THE RECORD | 2 |                      |
| •  | -          |               |                            |                                |                                       |   |                      |
|    |            |               | 1                          |                                | 8H )                                  |   |                      |

| 19 阳光七家                                    |                        | STRONADS.  | amu 🔘 -s                                    |
|--------------------------------------------|------------------------|------------|---------------------------------------------|
| at steet                                   | BRITANI BEING          |            | V weeke V weeke                             |
| 01 Fernance                                | 1 STREAM NR            |            | NE statistication<br>and the statistication |
| <ul> <li>BY3018</li> <li>BY3018</li> </ul> | TRANS 19565 LARSE      |            |                                             |
|                                            | #1 #CT                 | ing.       | B/T                                         |
|                                            | International contents | #0771cm284 |                                             |
| 02 militin -                               |                        | - 81       |                                             |
| <ul> <li>MST2280</li> </ul>                |                        |            |                                             |
|                                            |                        |            |                                             |

平台处理完成, 判定双方责任

| 20 相先七年                         |                   |        | anti 🕒 -ar                                                                                                   |
|---------------------------------|-------------------|--------|----------------------------------------------------------------------------------------------------|
| at mission i                    | Eneral Genu       |        | A states in states                                                                                           |
| 01 internation                  | 1 日形成交易           |        | Fig. programmer from<br>writing per service - per service inter-<br>writing per service - per service inter- |
| a stoken                        | 18400 INDOD 10000 |        | 1                                                                                                    |
|                                 | 97 WC1            | - 10   | 81                                                                                                    |
| . 117AV                         | i markakseecke    | 而立時間   | WHEN HELEYS                                                                                                  |
| 02 NORM -                       |                   | (184.) |                                                                                                    |
|                                 |                   |        |                                                                                                    |
| Company and and a second second |                   |        |                                                                                                    |

## 3.2. 我的商品报价

- ◆ 菜单:我的商品报价
- ◆ 功能描述: 商品报价工作台, 查询、查看场次

| and million                                  | Ennest Eller                                                                                            |
|----------------------------------------------|----------------------------------------------------------------------------------------------------|
| BANCERIO                                     |                                                                                                    |
| EVILOA -                                     | AMONT MARKET RATIONALES STREAMS MARKET                                                                  |
| TOURSE<br>TOURSE<br>TOURSE                   |                                                                                                    |
| Notification<br>Notification<br>Notification | anga 🔟 (adi)                                                                                            |
| NORRANNO<br>SPECSO<br>NORRANN                | nale 11 Auto 28 Acaptellar 22 club 28 Bos periodo dara atal'an anti kamat meni partenti<br>beamo atalan |
| 860hg -                                      | z ekspekaniektai ekspekani (kosa - kosa ) ෩ Km                                                          |
| 0440                                         | SMOREX THEN ADDR. Fight Table Links (STORES THEN ADDR.                                                  |
|                                              | 2 800                                                                                                   |
|                                              |                                                                                                    |

#### ◆ 模块说明

1.我报价的:展示缴纳保证金和提交报价的场次;
 2.我报名的:展示我报名的场次;
 3.我关注的采购企业:展示我关注的采购企业的场次;
 4.定向给我的:展示定向给我的场次;
 5.邀请我的:展示邀请我参加报价的场次;

#### ♦ 状态说明:

1.询价准备阶段:展示未开始的场次;
 2.正在报价阶段:展示正在进行中的场次;
 3.选择交易阶段:展示已报价待采购商确认交易的场次;
 4.合同管理阶段:展示合同或异议未处理完的场次(此时已成交);
 5.其他-已完成:展示已完成(即已成交且合同/异议都处理完)的场次;
 6.其他-未成交:展示采购商拒绝交易、报价有效期过期、未报价、未被选择成交的场

### 次;

## 3.3. 我的销售订单

◆ 菜单:我是供应商—我的销售订单

◆ 功能描述:查看已成交的订单,可维护物流的详细信息

|                     | -        | ant Enters                             |                      |            |       |                      |           | A scene in        | 1070         |
|---------------------|----------|----------------------------------------|----------------------|------------|-------|----------------------|-----------|-------------------|--------------|
| ISANCE 10           | <u>n</u> | 经销售订单                                  |                      |            |       |                      |           |                   |              |
| 829309              | 80       | 84123                                  | 1404                 | 1000       |       |                      |           | •                 |              |
| TOORSU<br>NORCERNEY |          | (red)                                  | **                   | CARE       | THER  | CRAR                 | without   | ANDIORAN          |              |
| RECEIPTION OF THE   | 4        | ······································ | Ser-Garage:s-G       | 2007-02-10 | anni  | man no coltra        | 111125400 |                   | 1) 6.879     |
| NORTHING            | 1        | D HERETER                              | MINIARCHE INT        | 2000-00-00 | 10000 | successes and plants |           |                   | -            |
| Nord250<br>Nord250  |          | 10 Hattanian manager                   | 864985288288         | 0001-00-00 | 2000  | 010000.0014.0000     | 2000      | HARCON DOL / 2017 | STREET.      |
| BREAST.             | 4        | B strapenterson                        | NAMES AND ADDRESS OF | 3021-05-0  | 1900  | 2010/01/02/08/%      |           |                   | 1210.000     |
| NEMACH<br>BRIDE     | 1        | B #001-01-18.000                       | SA-SASING SA         | 200-00-0   | annot | anomica popularto    |           |                   | Callin<br>MP |
| #Gamm               |          |                                        |                      |            |       |                      | A18 187   | - 11 🖬 11 w       |              |

| A 1838年1月                                                                                                    |          |                |                 |                   |                                                                                                    |         |             |                   | wano    |               |
|----------------------------------------------------------------------------------------------------|----------|----------------|-----------------|-------------------|----------------------------------------------------------------------------------------------------|---------|-------------|-------------------|---------|---------------|
| all microsof                                                                                                    | -        |                | ŧ               |                   |                                                                                                    |         |             |                   | A 12180 | · since       |
| SIAM 1911                                                                                                    | A 112    | 的推订单           | 印格              |                   |                                                                                                    |         |             |                   |         |               |
| ILUILDA -                                                                                                    | 1000     | 45             |                 |                   |                                                                                                    |         |             |                   |         |               |
| and the second second s | +0       | 100            | 100             |                   |                                                                                                    |         |             | Trittel .         | 2014    | 80            |
| No. of the second second second second second second second second second second second second second second se                                                                                                    |          | 1001-001-00    | 281             |                   |                                                                                                    |         |             | 1011-021-04 10140 | -88     | -             |
| NAME OF COMMENTS                                                                                                    | 8        | 201.01.14      | 110.0           |                   |                                                                                                    |         |             | 2014/01/14 12:46  | 188     | -             |
| Neddirality                                                                                                    | *        | 1031-00-14     | 848             |                   |                                                                                                    |         |             | 2014/06/16 1/40   | -88     | -             |
| 1000*/1080<br>1010*2850                                                                                                    | 10.005   | 87             |                 |                   |                                                                                                    |         |             |                   |         |               |
| NORMATIN                                                                                                    | 100      |                | 340             |                   |                                                                                                    |         |             |                   |         | 80            |
| directiv.                                                                                                    | 1.00 000 | 4              | 100-01          |                   |                                                                                                    |         |             |                   |         | -             |
| 8298019                                                                                                    | Case:    | area.          | UNITE SERVICE M | inerital letteres | Name of Control of Control of Con |         |             |                   |         |               |
| 84904 -<br>82±878<br>28940                                                                                                    | **       | Ma~04<br>N5 10 | SOTON<br>ODTON  | eter              | 18798099-<br>15: 210-0031211-03                                                                                                    |         |             |                   |         |               |
| <b>↑↓+0</b>                                                                                                    | -        |                |                 |                   |                                                                                                    |         |             |                   |         |               |
|                                                                                                    | -048     | 0              |                 |                   |                                                                                                    | CHARME. | .81         | (1)               |         | . 647.        |
|                                                                                                    | 88       |                |                 |                   |                                                                                                    | 300079  | STREET, MAR |                   | 96.0    | CONTRACTOR OF |
|                                                                                                    |          |                |                 |                   |                                                                                                    |         |             | the               |         | -             |

◆ 操作:

1.只有当询价方确认交易后,才会有订单生成,报价方才可在销售订单中查看到订单信息,否则,销售订单中没有相关信息。

2.【查询】条件:买方、订单日期。

3.订单信息:订单号、买方、订单日期、订单数量、订单金额、合同实际订单数量、合同实际订单金额。

4.询价信息:询价标题、产品名称、 自定义、 自定义、 自定义、数量、单价、 小计、 存放地。

5.商品清单:产品名称、 自定义、 自定义、 自定义、订单数量、单价、 小计、订单总 金额。

6.报价方可点击【返回】,退出当前页面。

7.卖家可维护物流的时间和说明,维护之后点击保存,询价方就可以查看到卖家维护的 相关信息。

8.编辑和删除,对已保存的物流信息可修改删除。

◆ 说明:卖家一旦维护了物流信息,买家在采购订单页面就能看到卖家维护的物流信息。

## 4.3. 保证金管理

## 3.3.1.保证金充值

- ◆ 菜单:基础功能-保证金管理-保证金账户明细
- ◆ 功能描述:保证金充值
- ◆ 界面:

保证金账户明细

| the residence of the second second se |                                             |                                                                                                    |                                                   |                                                                                                    |                                               |                                               |                     |                   |                                                                   |                                       |      |                    |         |
|----------------------------------------------------------------------------------------------------|---------------------------------------------|----------------------------------------------------------------------------------------------------|---------------------------------------------------|----------------------------------------------------------------------------------------------------|-----------------------------------------------|-----------------------------------------------|---------------------|-------------------|-------------------------------------------------------------------|---------------------------------------|------|--------------------|---------|
| WOOD IN THE                                                                                                    | icieti.                                     | -                                                                                                    |                                                   | 2.546                                                                                                    | 1944                                          | 10000                                         | mainte              | 488               |                                                                   |                                       |      |                    | -       |
| towned                                                                                                    |                                             |                                                                                                    |                                                   |                                                                                                    |                                               |                                               |                     |                   |                                                                   |                                       |      |                    |         |
| No.WOMAWOMP                                                                                                    |                                             |                                                                                                    |                                                   |                                                                                                    |                                               |                                               |                     |                   |                                                                   |                                       |      |                    |         |
| 10050-0880                                                                                                    | 100                                         | 1010                                                                                                    |                                                   |                                                                                                    | #2564 (U)                                     |                                               |                     | Nº48              | 2844                                                              | 0.000                                 | CRO  | 10                 | 0808    |
| 82-27-71400                                                                                                    |                                             |                                                                                                    | 64                                                | WC53W                                                                                                    | with the second                               | 45744                                         | 1.0                 |                   |                                                                   |                                       |      | 1.00               |         |
| NOTION                                                                                                    |                                             |                                                                                                    |                                                   | 500.00.                                                                                                    |                                               |                                               |                     | 110,412,00        | 2011-05-17 14-20 00                                               |                                       | 1.1  | **                 | anterne |
| nesebasi                                                                                                    |                                             |                                                                                                    |                                                   | 1000                                                                                                    | 100.00                                        |                                               |                     | 110.570 m         | marcin, er santem                                                 |                                       |      |                    | diam'r. |
| 0996399                                                                                                    | -                                           |                                                                                                    |                                                   | And in the local division of the local division of the local divis |                                               |                                               |                     | and well and      | Maria II II II II II                                              |                                       | 1    |                    |         |
| former()e                                                                                                    |                                             | -24                                                                                                    |                                                   | 345.45                                                                                                    |                                               |                                               |                     | NT 470.00         | 2015-02-17 17 00 00                                               |                                       |      |                    |         |
| - 10.00                                                                                                    |                                             |                                                                                                    |                                                   | 107.0                                                                                                    |                                               |                                               | 6.00                | VIT.000.00        | 1011-05-01 Https://                                               | 10.1                                  |      | 2                  | -       |
| 40488                                                                                                    |                                             | -58                                                                                                    |                                                   |                                                                                                    |                                               |                                               | 184.00              | 177,819,40        | 20100-111037-07                                                   | TP.:    TH 820                        | 10.0 |                    | #582.08 |
| 6040                                                                                                    |                                             | -44                                                                                                    |                                                   |                                                                                                    |                                               |                                               | 140                 | \$18,870.8K       | 1017-05-17 10 10 im                                               |                                       |      | 10.84              | -       |
| P.X#0                                                                                                    |                                             | -88                                                                                                    |                                                   |                                                                                                    |                                               |                                               | 994.00              | ***.***           | 2121-22-11-06:30 0                                                |                                       |      |                    | #AREAS  |
|                                                                                                    |                                             | -88                                                                                                    |                                                   | 10.00                                                                                                    |                                               |                                               |                     | 111.00.00         | 2121-05-16 22 21 26                                               |                                       |      | **                 | AT.SENT |
| 保证金余额                                                                                                    | 充值                                          | _                                                                                                    | _                                                 | _                                                                                                    |                                               | _                                             |                     |                   | _                                                                 | _                                     |      |                    |         |
| 保证金余额                                                                                                    | 充值                                          |                                                                                                    |                                                   |                                                                                                    | _                                             |                                               | 1                   | 24                |                                                                   |                                       |      |                    |         |
| 保证金余额                                                                                                    | 充值                                          |                                                                                                    |                                                   |                                                                                                    |                                               |                                               | 161                 | 0                 |                                                                   |                                       |      |                    |         |
| 保证金余额<br>收款人名称<br>支付联行号                                                                                                    | 充值                                          |                                                                                                    |                                                   |                                                                                                    | в.                                            |                                               | HE<br>Fr            | 9<br>11847        | La                                                                |                                       |      |                    |         |
| 保证金余额<br>收款人名称<br>支付联行号<br>②、留联成<br>③、请代先<br>③、个人服<br>③、在面                                                                                                    | 充值<br>路径成以<br>使用香公<br>行務户口<br>((本界))        | 此人的梁<br>京銀行教<br>繁元頃,<br>敬遼眞教                                                                                                    | (通將进)<br>(戶場行)(<br>日前仪3<br>(送明))                  | ()泉示用肉)<br>())、石伊)<br>日9(次元(9)                                                                                                    | 5<br>(日本本公司)<br>(日本本公司)<br>(日本本公司)<br>(日本本公司) | 子台账户。<br>银行账户进<br>27开340个/                    | ISU<br>HI<br>DEP, 1 | 5<br>回明行<br>副工歌主報 | и <b>н н</b><br>1,<br>али с. нуж,<br>али с. нуж,<br>али с. ани с. | • • • • • • • • • • • • • • • • • • • |      | ntto F             | ·       |
| 保证金余额<br>收款人名称<br>支付取行号<br>②、包括成<br>③、请优先<br>③、不人原<br>③、《元值<br>————————————————————————————————————                                                                                                    | 充值<br>高经成功<br>行動戶工<br>((本))<br>完在本月<br>完在本月 | : 1000<br>(二人的病<br>素元頃,<br>数理词明<br>日前新聞<br>前前王<br>(1)1000<br>(1)1000<br>(1)10 | (道府)法)<br>(中県行社<br>日前代3<br>(法明)<br>(二三朝)<br>(二三朝) | ()<br>()<br>()<br>()<br>()<br>()<br>()<br>()<br>()<br>()<br>()<br>()<br>()<br>(                                                                                                    | 日<br>5年考一的<br>日止中公司<br>3所行助<br>不太時个<br>観史学う真  | 平台账户。<br>银行账户进<br>2"开头的个/<br>最考望起。<br>5%现决,面前 |                     |                   |                                                                   | 0070, 2399<br>20170, 2399             |      | 111(25)<br>111(25) |         |

生成支付申请单

| 理            | _            |                       |                |            |                |
|--------------|--------------|-----------------------|----------------|------------|----------------|
| 07323        | 保证金余额充值      |                       |                |            | 0              |
|              |              | Ĩ                     | 影价交易保证金支付申请单   |            |                |
|              | 单位: 请示用卖方等   | -9-                   |                |            | 2021年05月17日    |
|              | -80.80100-02 | CONTRACTOR CONTRACTOR |                |            |                |
|              | 10710534533  | Contraction of the    |                |            |                |
| In B         |              | 开户名                   | (廣示用處方零零—      |            |                |
|              | 汇款指经及账号      | 开户银行                  | CONTRACTOR AND | 波付联行号      | 30 C 10 C 10 C |
| - <u>R</u> R |              | 祥母                    | Locations.     |            |                |
| - R.W.       | *打款总金融(元)    | 理解人们就改造制              | 用途             | 1.1.1      | 1.0.0          |
| <b>柴</b> 家   | 当前保证金中额(为    | iy: 976,970,00        |                |            |                |
| -C.F.        |              |                       |                |            |                |
| -2.8         |              |                       | 0.04           | 210.210.00 |                |

#### 打印支付申请单

|             |            | 询价交易保证金                                                                                                    | 支付申请单 |                  |
|-------------|------------|----------------------------------------------------------------------------------------------------|-------|------------------|
| 单位: 演示用卖方攀琴 | p          |                                                                                                    |       | NO: ZF2021051700 |
| 收款单位        |            | Billion and Contract Billion and Contract Billion a |       | 2021 4 00 73 11  |
| 款项类别        | 询价交易保证金    | (                                                                                                    |       |                  |
|             | 开户名        | 演示用卖方零零一                                                                                                    |       |                  |
| 汇款路径及账号     | 开户银行       | HERE'S CROKE                                                                                                    | 支付联行号 | 217-1900 (F      |
|             | 秋母         | 3110                                                                                                    |       |                  |
| 场次情趣        | 无          | 用途                                                                                                    | ф     |                  |
| 付款总金额       | 100,000.00 | 场次编号                                                                                                    | 无     |                  |

♦ 操作:

1.保证金账户明细中,点击【充值】,确认保证金申请单;
 2.输入金额付款总金额,生成支付申请单并打印;
 3.根据申请单的支付金额、账号打款,即可完成充值;
 注:保证金充值,在商品报价时,也可进行充值,页面如下:

|                                                                                                    | XJ021051700007                                                                                                    | 244210     |                                          |                                                                                                  |                                                              |                                                                                                    | - |
|----------------------------------------------------------------------------------------------------|----------------------------------------------------------------------------------------------------|------------|------------------------------------------|--------------------------------------------------------------------------------------------------|--------------------------------------------------------------|----------------------------------------------------------------------------------------------------|---|
| <ul> <li>aller#</li> <li>Anar#</li> <li>seats</li> <li>158n</li> <li>158n</li> <li>158n</li> <li>1000</li> <li>matladt</li> <li>1000</li> </ul> | anno Barris Sarrison<br>Borne Barrison<br>Multi Barrison<br>Multi Barrison<br>Multi Multi<br>Multi Multi<br>Multi Multi<br>Multi<br>Multi |            |                                          | 4<br>1<br>1<br>1<br>1<br>1<br>1<br>1<br>1<br>1<br>1<br>1<br>1<br>1<br>1<br>1<br>1<br>1<br>1<br>1 | 2001<br>2001<br>2001<br>2001<br>2001<br>2001<br>2001<br>2001 | 1992<br>5 5 5<br>5 4 5<br>5 4 1<br>5 4 1<br>5 4 1<br>6 9 1<br>6 9 1<br>6 9 1<br>7 4 1<br>7 4 |   |
| O WEREENANG<br>O month                                                                                                    | 86. A                                                                                                    |            |                                          |                                                                                                  |                                                              |                                                                                                    |   |
| <ul> <li>wanter</li> <li>swater</li> <li>swater</li> <li>mater</li> <li>water</li> </ul>                                                        | angenter, starter,<br>500.00 e<br>weitigestrikken (*                                                                                                    | - <b> </b> | 请先您转来证金后再参与的<br>3685248**<br>\$76,470.00 |                                                                                                  |                                                              |                                                                                                    |   |
|                                                                                                    |                                                                                                    |            |                                          |                                                                                                  |                                                              |                                                                                                    |   |

## 3.3.2.保证金提现

- ◆ 菜单:基础功能--保证金管理--保证金账户明细
- ◆ 功能描述:保证金提现

◆ 界面: 保证全账户明知

| Letter -                     | 9243774 |        | CARLENSE | NO.47.87400 |                   |          |        |             |                      |                                                                                                    |         |          |          |
|------------------------------|---------|--------|----------|-------------|-------------------|----------|--------|-------------|----------------------|----------------------------------------------------------------------------------------------------|---------|----------|----------|
| NUMBER<br>NOOMES<br>SEALANSE | icien.  | 1461.0 | 10       | 2846        | 2000              | lighteen | WART   | ant ca      |                      |                                                                                                    |         | •        | -        |
| NUMERAL STREET               |         |        | 84       | -           | #2294 (U<br>#2294 | witers   |        | N*48        | steel                | 1.01                                                                                                    | en      | -        | (1678    |
| 812527175480                 | - E     | -18    |          | 200.08      |                   |          |        | #10,412.00  | 2025-025-07.) 420.00 | Krg 10000                                                                                                    | - 741   | -mietle  | 8158:14  |
| N2)872 2(#95)                | 8.0     | - 82   |          |             | (00.00)           |          |        | 116.870 00  | 20144-111427-06      | A                                                                                                    |         |          | 414045   |
| ne se bass                   |         | #      |          | 20010       |                   |          |        | 10.472.00   | 2021-05-11.14.00:38  | 4 B 1 B 1                                                                                                    |         |          | ATRENT.  |
| 0x04.00                      | A       | 1.00   |          | 340.00      |                   |          |        | \$15,935.00 | 202128-17-12 (20-11  |                                                                                                    |         |          | REALITY  |
| SCOOL *                      | 1.1     | - 84   |          | 0000        |                   |          |        | 117,03.00   | 201405-07110-08      |                                                                                                    |         |          | ATRENT   |
| and and a second             |         | - 2    |          |             |                   |          | 6.00   | V77300.86   | 201425-0110-02110    | 70 <sup>1</sup> <b>B</b>                                                                                                    |         | -        | 10100031 |
| *CANG                        | 20      | 1.10   |          |             |                   |          | 104.00 | 117,819,40  | 2010/11/02107        | TR: 800                                                                                                    | 31.8    |          | 8582/11  |
| 2144                         |         | . 84   |          |             |                   |          | 6.00   | 101,000.000 | 2017-25-17 00:00 00  | 194 · # 🗰000                                                                                                    | 10.000  | *        | \$1,5804 |
| 12460                        |         | - #    |          |             |                   |          | 994.00 | 978,975 20  | 2012/07/07 08:20:34  | TS: # 8.7                                                                                                    |         | -        | #ARKINE  |
|                              | *       | - 14   |          | 300         |                   |          |        | \$70.00.m   | 2121-05-16-22,21116  | and the second second s | н. ж    | 4.84     | AT.SEVT  |
|                              |         |        |          |             |                   |          |        |             | 12                   | 118 ( 1881 -                                                                                                    | 335.83  | r. 1     | 80. 1. N |
|                              |         |        |          |             |                   |          |        |             |                      |                                                                                                    | (Cheff) | NO 1 170 | 470.00   |

|                                |                                                                                                    | 10.000              |                           |            |                  |  |
|--------------------------------|----------------------------------------------------------------------------------------------------|---------------------|---------------------------|------------|------------------|--|
| #089699 f                      |                                                                                                    | 正金                  |                           |            |                  |  |
| 保证金命额                          |                                                                                                    | 6,470.00            | 提现中全部                     |            | 0.00             |  |
| 保证金可遵照。                        | NIR 97                                                                                                    | 6,470,00            | *仲茜提现金籍                   |            | 相關人中國提展企業        |  |
|                                |                                                                                                    |                     | 保证金收款根                    | 行账号        |                  |  |
| 开户者                            | 1967 - 100 - 100 - |                     | 开户行                       | dilli      | A DESCRIPTION OF |  |
| 银行账户                           | 10.000                                                                                                    |                     | 支付期后带                     | 0.00       | ALC: N           |  |
|                                | 174286.00%.<br>R1950. N3981900                                                                                                    | 114两个主的手<br>6、且这部分分 | 结美国际行手组、最高<br>第17时作为保证金运行 | 1<br>保证金支付 |                  |  |
| 1016335713329<br>101239 - 1023 |                                                                                                    |                     |                           |            |                  |  |

#### 输入申请提现金额并提交

|                                       | -                                               |       |                                                                                                    |             |                                             |        |                                                                |              |                                                       |                                                                                           |                                                                         |                                                                                                    |                                                                                                    |
|---------------------------------------|-------------------------------------------------|-------|----------------------------------------------------------------------------------------------------|-------------|---------------------------------------------|--------|----------------------------------------------------------------|--------------|-------------------------------------------------------|-------------------------------------------------------------------------------------------|-------------------------------------------------------------------------|----------------------------------------------------------------------------------------------------|----------------------------------------------------------------------------------------------------|
| NR -                                  | 92831(+                                         | 49 90 | terms 4                                                                                                    | 12012/10/10 |                                             |        |                                                                |              |                                                       |                                                                                           |                                                                         |                                                                                                    |                                                                                                    |
| #10000                                |                                                 |       |                                                                                                    | -           |                                             |        |                                                                | -            |                                                       |                                                                                           |                                                                         |                                                                                                    | -                                                                                                    |
| CANE!                                 |                                                 |       |                                                                                                    |             |                                             |        |                                                                |              |                                                       |                                                                                           |                                                                         |                                                                                                    |                                                                                                    |
| *+***                                 |                                                 |       |                                                                                                    |             |                                             |        |                                                                |              |                                                       |                                                                                           |                                                                         |                                                                                                    |                                                                                                    |
| #DMR4181                              |                                                 |       |                                                                                                    |             | 1023040 (7)                                 |        |                                                                |              |                                                       |                                                                                           |                                                                         |                                                                                                    |                                                                                                    |
| 1000103000                            |                                                 | 5119  | EA                                                                                                    | WEATH       | WZEWS                                       | wante  | 20                                                             | 8/14/85      | 2844                                                  | 6.080                                                                                     | 108.0                                                                   | 9.0                                                                                                    | 1000                                                                                                    |
| 10*12 (286)                           |                                                 | -84   |                                                                                                    | 000.00      |                                             |        |                                                                | 10.10.00     | 2021-02-1716-0                                        | 1.36 KAR25/01790806                                                                       |                                                                         | 1.01                                                                                                    | 1010                                                                                                    |
| 810861                                | 1                                               | -88   |                                                                                                    | 108.08      |                                             |        |                                                                | 879,870.80   | 2021-08-17-012                                        | 0.171 N.A027091700000                                                                     |                                                                         |                                                                                                    | Rint                                                                                                    |
| 874(23b)                              | 1                                               | -88   |                                                                                                    | 104.00      |                                             |        |                                                                | \$17,4%.0C   | 2011-08-17 111                                        |                                                                                           |                                                                         | -                                                                                                    | 141/16                                                                                                    |
| huses                                 | 4.                                              | - 6.8 |                                                                                                    |             |                                             |        | 8.00                                                           | 817,970.80   | 2021-08-17 10.2                                       | 1.12 THEORY INTO BOD                                                                      |                                                                         |                                                                                                    | -                                                                                                    |
| weite                                 | 1                                               | -88   |                                                                                                    |             |                                             |        | 899.00                                                         | 817.976.80   | 2021-00-07-002                                        | 127 Thdod+at+r0eos                                                                        |                                                                         |                                                                                                    | 11/10                                                                                                    |
| 6. · · ·                              |                                                 | - 818 |                                                                                                    |             |                                             |        | 0.001                                                          | 111.3/11.01  | 2101-06-17-26-2                                       | -                                                                                         |                                                                         |                                                                                                    | aine                                                                                                    |
|                                       | 1.1                                             | -88   |                                                                                                    |             |                                             |        | 894.00                                                         | 112.075.00   | 2021-02-07-02-2                                       | una Tapos ana fonos                                                                       |                                                                         |                                                                                                    | ante                                                                                                    |
| 9                                     |                                                 | - 28  |                                                                                                    | 11.00       |                                             |        |                                                                | 10.076.01    | 2021-08-19-22-2                                       |                                                                                           |                                                                         |                                                                                                    | 100.000                                                                                                    |
| Þ.                                    |                                                 | -88   |                                                                                                    | 90.000.00   |                                             |        |                                                                | \$75 million | 2021-05-16-10-1                                       | 145 R.40-85150000                                                                         |                                                                         |                                                                                                    | 37/10                                                                                                    |
|                                       |                                                 |       |                                                                                                    | 11.00       |                                             |        |                                                                | 100 100 DI   | mant can be set a                                     | cial sciencestamore                                                                       | -                                                                       |                                                                                                    | willing.                                                                                                    |
|                                       |                                                 |       |                                                                                                    |             |                                             |        |                                                                |              |                                                       | XVA NAS                                                                                   | Chief                                                                   | 2 )<br>051 : 970<br>291 : 213                                                                                                    | ## 1<br>470-00<br>520.00 ==                                                                                                    |
| QJANE .                               |                                                 |       |                                                                                                    |             |                                             |        |                                                                |              |                                                       | X1/A (1662                                                                                | Chap                                                                    | 1 )<br>(t) : 97(<br>21,1                                                                                                    | #2 1<br>,470-00<br>520.00 ++                                                                                                    |
| 取時日<br>編状态:                           | 100                                             |       |                                                                                                    |             |                                             |        |                                                                |              |                                                       | X178 1988                                                                                 |                                                                         | * ><br>cti : 570                                                                                                    | ## 1<br>(470.50<br>\$20.00 ***                                                                                                    |
| (19)18<br>10(1):                      | and a second                                    |       | (y)                                                                                                    |             |                                             |        |                                                                |              |                                                       | XUA 86.0                                                                                  |                                                                         | 4 5<br>ci : 10<br>21 2<br>2                                                                                                    | 442 1<br>470-20<br>520.00 +++                                                                                                    |
| 0000<br>9005:<br>949                  | NUCLEAR AND AND AND AND AND AND AND AND AND AND |       | \$35#                                                                                                    |             | \$25Hei                                     | 8      | 8258/304                                                       | IIR:         | 19                                                    | x 0 k                                                                                     | KAR<br>MAR<br>MAR<br>MAR<br>MAR<br>MAR<br>MAR<br>MAR<br>MAR<br>MAR<br>M | 4 )<br>(01 - 171)<br>(12 - 171)<br>(12 - 1 | ## 1<br>470.20<br>520.00 m<br>520.00 m<br>520.00 m                                                                                                    |
| (1))HB<br>W(1)5:<br>14<br>1           | 1015500<br>14165500                             | ß     | 1350<br>1050<br>1050<br>1050<br>1050<br>1050<br>1050<br>1050                                                                                                    | -           | 感波方开户:<br>第六师型为学4                           | 8<br>9 | 81225-188/190/*1<br>1954190149                                 | 118:         | £18<br>994.00                                         | 2012 00 000                                                                               | 1 1<br>1348<br>1945<br>19305<br>197634                                  | 4 3<br>(0) : 970<br>(0) 213<br>(0) (0)<br>(0) (0)<br>(0) (0) (0)<br>(0) (0) (0)<br>(0) (0) (0) (0) (0) (0) (0) (0) (0) (0)                                                                                                    | *** 1<br>470.00<br>520.00 ***                                                                                                    |
| 取用)価<br>編状点:<br>1 1<br>2 11           | 212510.<br>945500<br>x                          | 5 1   | <ul> <li>         ・         ・         ・</li></ul>                                                                                                    |             | 総成方所へ)<br>道子用面力率1<br>演示用面力率1                | K<br>8 | 81225/981790 <sup>5</sup><br>1984196149<br>1984198149          | 11%          | 236<br>604.00<br>804.88                               | 2021-05-17                                                                                | 500<br>500<br>500<br>500<br>500<br>500<br>500<br>500<br>500<br>500      | 2 3<br>(0) : 070<br>(0) 213<br>(0) (0)<br>(0) (0)<br>(0) (0) (0)<br>(0) (0) (0)<br>(0) (0) (0) (0) (0) (0) (0) (0) (0) (0)                                                                                                    | #2 1<br>470.00<br>520.00 ##                                                                                                    |
| 24988<br>Notes:<br>19<br>2 11<br>3    | VIENA<br>VIENA<br>X JUNA                        |       | <ul> <li>         金川然際         <ul> <li>             金川然際             </li> <li>             パロ点力等等         </li> </ul> </li> <li>             がら用点力等等         <ul> <li>             がら用点力等等         </li> </ul> </li> </ul> |             | 御武石井戸1<br>道子用監方単4<br>道子用監方単4<br>道子用監方単4     | k<br>P | 8022-5187780-5<br>1964190149<br>1964190149<br>1964190143       | 183          | 1964.00<br>1964.00<br>1964.00                         | 2014 HAR                                                                                  | でおめ<br>の<br>の<br>の<br>の<br>の<br>の<br>の<br>の<br>の<br>の<br>の<br>の<br>の    | 2 3<br>cu : 070<br>213                                                                                                    | ##2 1<br>(FT0-20)<br>520.00 ***                                                                                                    |
| 2 11<br>3                             | - 1000                                          |       | <ul> <li>         ・・・・・・・・・・・・・・・・・・・・・・・・・・・・・</li></ul>                                                                                                    |             | 御放方形内/<br>違子用此力早1<br>漢子用此力早1<br>漢子用此力早1     | R<br>P | 8020598(190)*1<br>1984(190)*49<br>1984(190)*49<br>1984(190)*49 | 1292         | £58<br>994.09<br>994.09<br>994.09<br>я94.00<br>я94.00 | 文型2016 17<br>2021-05-17<br>2021-05-17<br>1035-項                                           |                                                                         |                                                                                                    | 842 1<br>470.00<br>520.00 464<br>520.00 464<br>500.00 464<br>500.00 464<br>500.00 464<br>500.00 40                                                                                                    |
| 現初始<br>第時のの:<br>1 1<br>3 <sup>7</sup> | - 2000                                          |       | <ul> <li>         金川然際         <ul> <li>             金川然際             </li> <li>             パロ広方等等             </li> <li>             パロ広方等等             </li> </ul> </li> </ul>                                            |             | 御武方开戸1<br>第三児監方部<br>第二児監方部<br>第二児監方部<br>第二児 | 8<br>8 | 8022/-38/190/*<br>1984190149<br>1964190149<br>1964190143       | 1878:        | 28<br>964.00<br>984.00<br>984.00<br>77.3 9            | 末19年 (1986年<br>京都朝鮮)<br>2021-06-17<br>2021-06-17<br>2021-06-17<br>2021-06-17<br>10第5元 (1) |                                                                         | 2 3<br>213<br>213<br>213<br>213<br>213<br>213<br>213<br>21                                                                                                    | 802 1<br>470.00<br>20.00 m<br>20.00 m<br>2 |

◆ 操作:

1.保证金账户明细中,点击【提现】;
2.输入申请提现金额,点击【提交】;
3.提交后,等待平台审核及银行处理,在【提现明细】 中查看提现进度;

### 4.3.3.保证金异常处理

- ◆ 菜单:保证金管理—保证金充值异常明细
- ◆ 功能描述:确认异常充值目标账户
- ◆ 说明: 当保证金收付款账户名不一致时,为避免错打款,需要再次确认打款的目标账户
- ♦ 界面:

| 13 NORM                    | Remain Enter                       |                          |             |               |                |      |            |        |
|----------------------------|------------------------------------|--------------------------|-------------|---------------|----------------|------|------------|--------|
| HANLERS                    | 🚨 例正全統理                            |                          |             |               |                |      |            |        |
| RENINA -                   | SCOTTORN ACOUNT                    | Windowski A              |             |               |                |      |            |        |
| No. Malake                 | -                                  | 100.040                  |             | HAR COUNT     | R              |      |            |        |
| RESIDENCE<br>NUMBER OF BUT | abox (inc.)                        |                          |             |               |                |      |            |        |
| REALIZED                   | 44 4255N                           |                          | Marin       | 10.000        | 1848 60        | 88.  | 8104       | -      |
| N0080*/F0286               | 1 40-2000-8400-                    |                          | 1000031217  | of the second | F.117.00 102-8 |      |            | 1011   |
| 10/94112491                | z unternamin                       | 10 10 10 223 (8-2)       | LINELIDE-P  |               | 117.00 (BC)#   |      |            |        |
| ALC: NO COLUMN             | a sinkcontaisin                    | 1 8 2001 00.01           | uniturgity? |               | 18.00 (RD)R    |      |            |        |
| NAME OF                    | · WINELTON WANDON                  |                          | ANRIGHT-F   |               | 10.00 (Bulk    |      |            | -      |
| WHOM:                      | C RATEGORY RANDO                   | ***** # amount           | antester-7  |               | 2,0730 0008    | -44  | 2028-09-07 | -      |
| #G289                      | <ul> <li>42182401983600</li> </ul> | a attorney               | annuawi-t   |               | 117.00 23428   | -44  | 2028-46-27 | ****** |
| 2540                       | T 67-Walter                        | standing of a population | 00002017    |               | 0000 F200R     | - 65 | 2028-08-29 | 10.311 |
| 令人中心                       | 0 00-0010-0.00000                  |                          | 23886241-7  | 4.555         | 18.00 (1928)   | - 69 | 2026.06.24 | 10.211 |

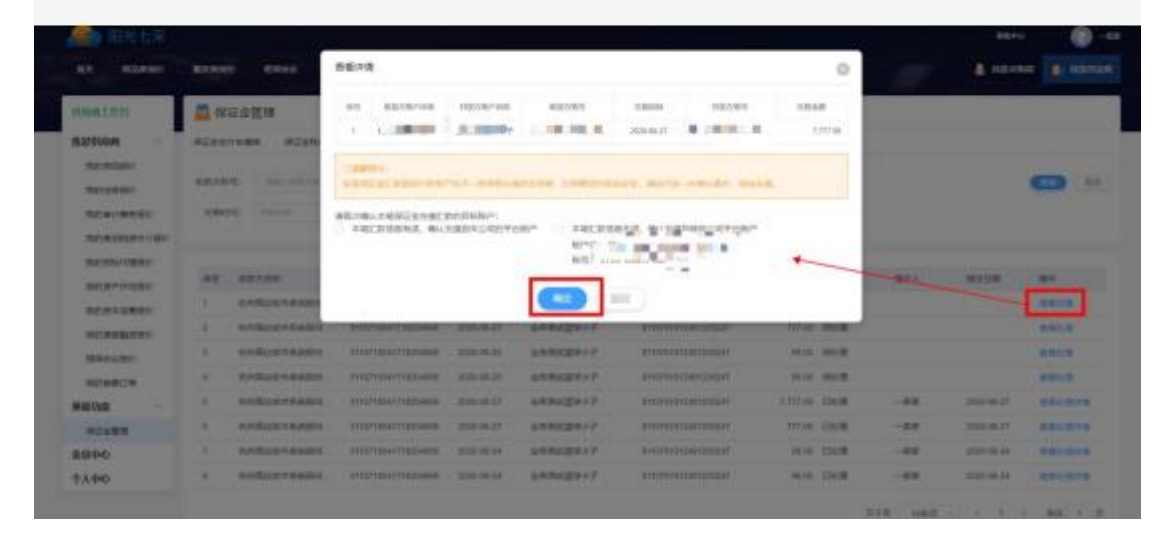

◆ 操作:

1.【查看处理】查看保证金异常情况,确认目标打款账户;

2.【查看处理详情】查看该笔保证金异常的最终处理记录,即打款账户;